## Installation von openSchulportfolio auf einem Server mit paedML® Windows

**Hinweis:** Da ich nicht über direkten Zugang zu einem Netzwerk verfüge, welches mit der paedML® Windows betrieben wird, kann ich hier lediglich auf andere Seiten im Netz verweisen und/oder Informationen von diesen Seiten wiedergeben - testen kann ich das alles leider nicht.

Ein besonderer Dank gilt hierbei Herrn *Tamer Berber*, der sich intensiv mit der Einbindung von OSP in eine Windows Musterlösung befasst.

## Grundsätzliches Vorgehen

- Der Windows Server muss über eine PHP-Installation verfügen, wenn eine solche nicht vorhanden ist, muss PHP zunächst auf dem Server installiert werden
- Um openSchulportfolio auf einer paedML® Windows zu installieren, verwendet man das im Downloadbereich erhältliche zip-Paket von OSP.
- Dieses wird auf dem Musterlösungsserver entpackt, anschließend wird das Installationsverzeichnis als Webfreigabe im Netzwerk angeboten.
- Durch anpassen der Konfiguration lassen sich die Anmeldedaten des Active-Directory für die Anmeldung am Portfolio verwenden.

Diese Schritte stellen die Vorgehensweise stakt verkürzt dar, eine ausführliche Anleitung mit genaueren Hinweisen und Anmerkungen wird dankenswerterweise von Herrn Berber auf den Seiten der Realschule Ehingen bereitgestellt.

From: https://openschulportfolio.de/ - **open | Schulportfolio** 

Permanent link: https://openschulportfolio.de/paedmlwindows:start?rev=1298217612

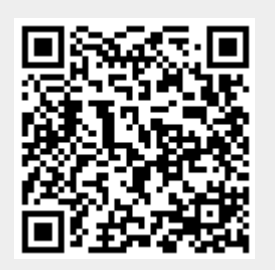

Last update: 12.12.2018 15:54